# Como configurar a cerca eletrônica somente na justificativa de visita no Pedido de Venda?

Produto: Pedido de Venda

Informações Prática

## Informações

Esta documentação tem como objetivo auxiliar na configuração que limita a distância máxima em que um vendedor pode estar do cliente para realizar a justificativa, rastreando o representante por meio de seu aparelho, e se dá comparando a Latitude e Longitude do cliente previamente cadastrado no ERP.

Informações:

No Portal Admin é possível ter acesso aos parâmetros que influenciam nas permissões dos representantes no pedido de venda.

Os parâmetros utilizados para a configuração em questão são:

- VALIDAR\_CERCA\_JUSTIFICATIVA\_VISITA: responsável pela validação do processo de justificativa de visita do representante ao cliente. Trata-se de um parâmetro do tipo lógico onde sua resposta deverá ser "S" (sim).
- GPS\_EDGE\_METERS\_SIZE: responsável pela tolerância da cerca eletrônica. Trata-se de um parâmetro inteiro onde sua resposta será numérica com a metragem desejada, exemplo: 200 (definida em metros).
- GPS\_EDGE\_BLOCK: responsável por validar cerca eletrônica. Trata-se de um parâmetro do tipo lógico onde sua resposta deverá ser "N" (não).
- GPS\_ENVIA\_COORDENADAS: responsável por enviar as coordenadas do representante. Trata-se de um parâmetro do tipo lógico onde sua resposta deverá ser "S" (sim).

#### IMPORTANTE

Parâmetros para serem cadastrados no portal Administrativo caso não estejam aparecendo veja em: Co mo criar parâmetro no Portal Administrativo? . Maiores dúvidas acionar os analistas de suporte da Máxima Sistemas.

## Prática

1. No Pedido de Venda selecionar menu Clientes:

# Artigos Relacionados

- Como permitir gerar visitas avulsas no maxPromotor?
- Como consultar Relatório Visitas e Justificativas maxPromotor?
- Como consultar relatório de últimas visitas do promotor?
- Como trabalhar com Justificativa de não venda no maxPedido
- Como consultar Representante no Portal Executivo?

|           | CLIENTES                |                         |
|-----------|-------------------------|-------------------------|
| PEDIDOS   |                         | REPRESENTANTES          |
| CONSULTAS | COMUNICAÇÃO             | MENSAGENS               |
| PRODUTOS  | <b>C</b><br>FERRAMENTAS | <b>i</b><br>Informações |
|           |                         |                         |

## Voltar

2. Selecionar o cliente que será realizada a justificativa:

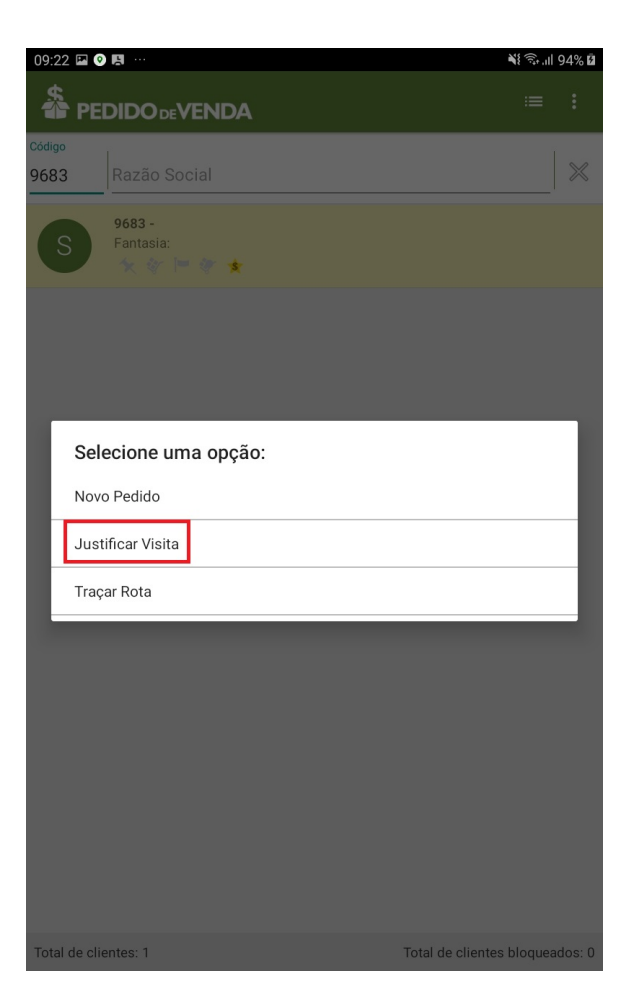

## Voltar

3. Cliente não está na distância definida e tenta realizar a justificativa:

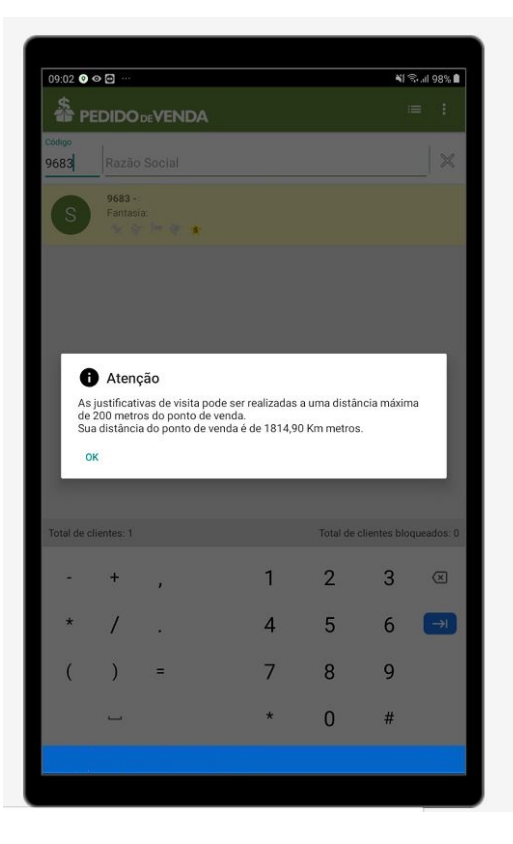

## IMPORTANTE

A configuração impossibilita o representante de realizar apenas a justificativa, o mesmo ainda poderá realizar pedidos e orçamentos quando estiver fora da metragem definida.

### Voltar

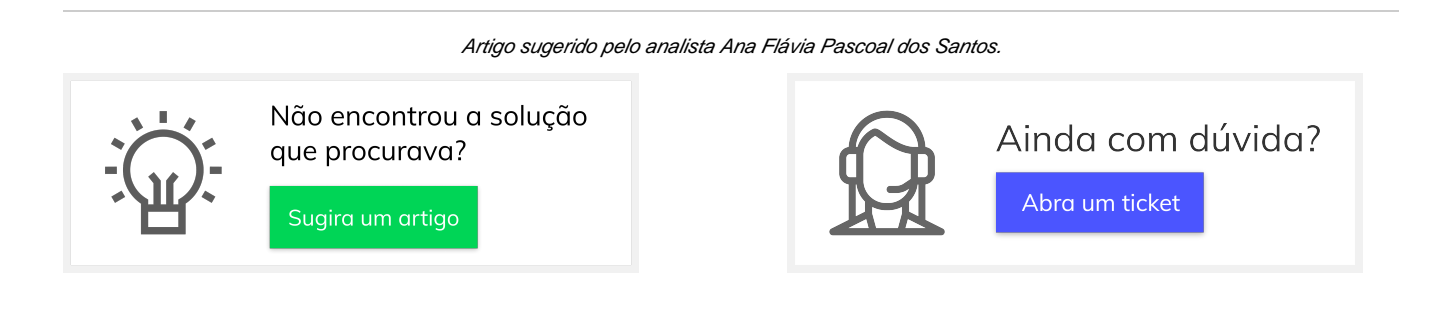